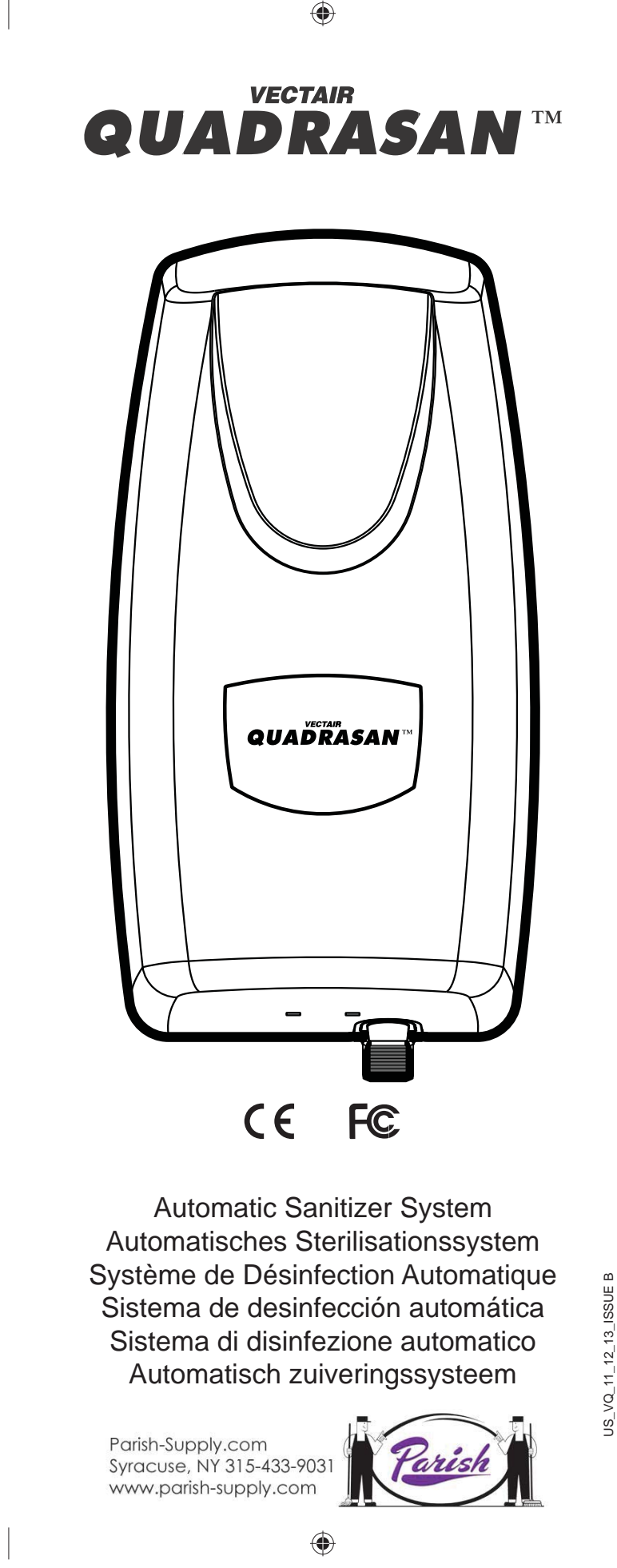

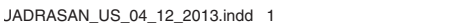

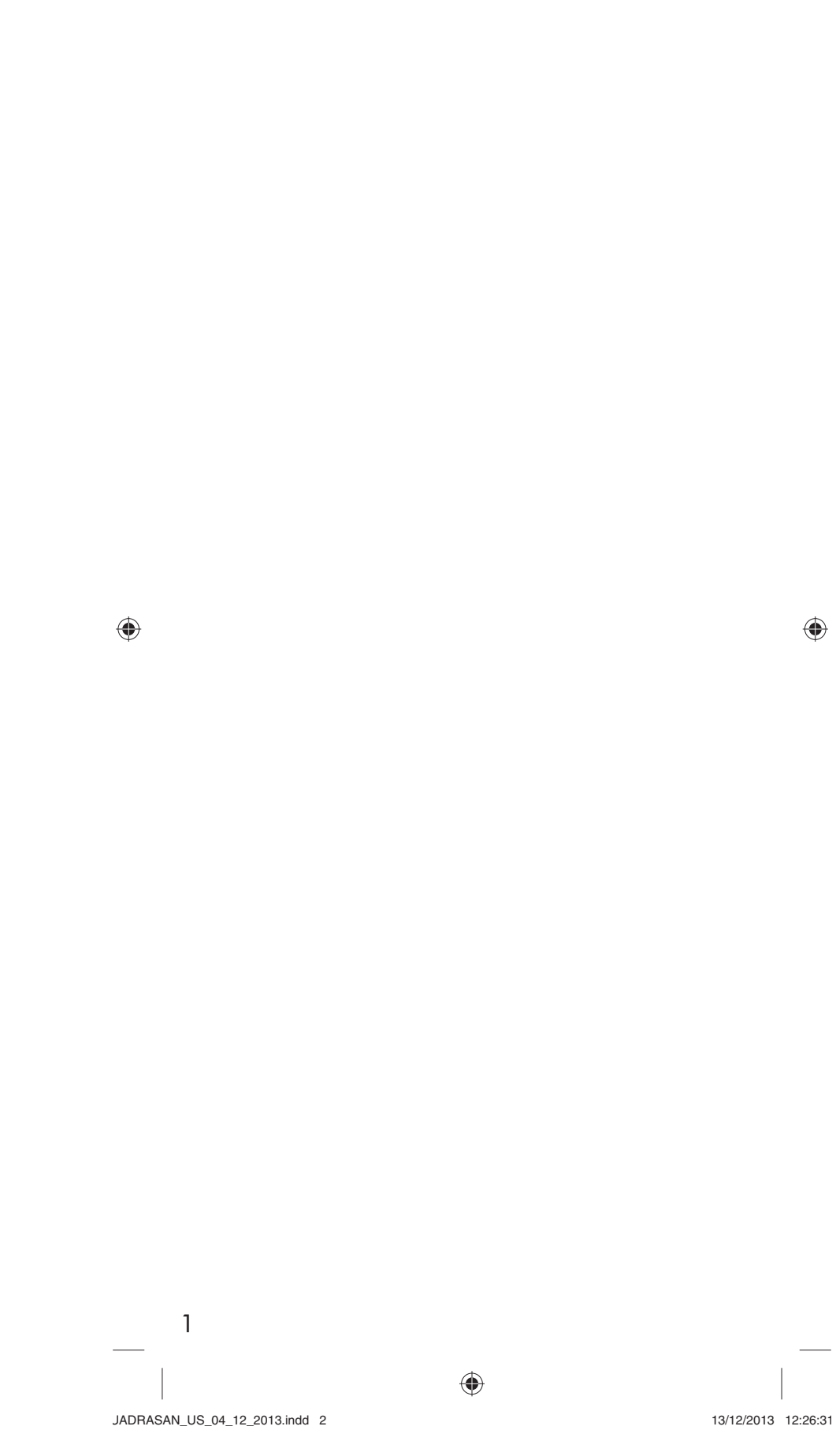

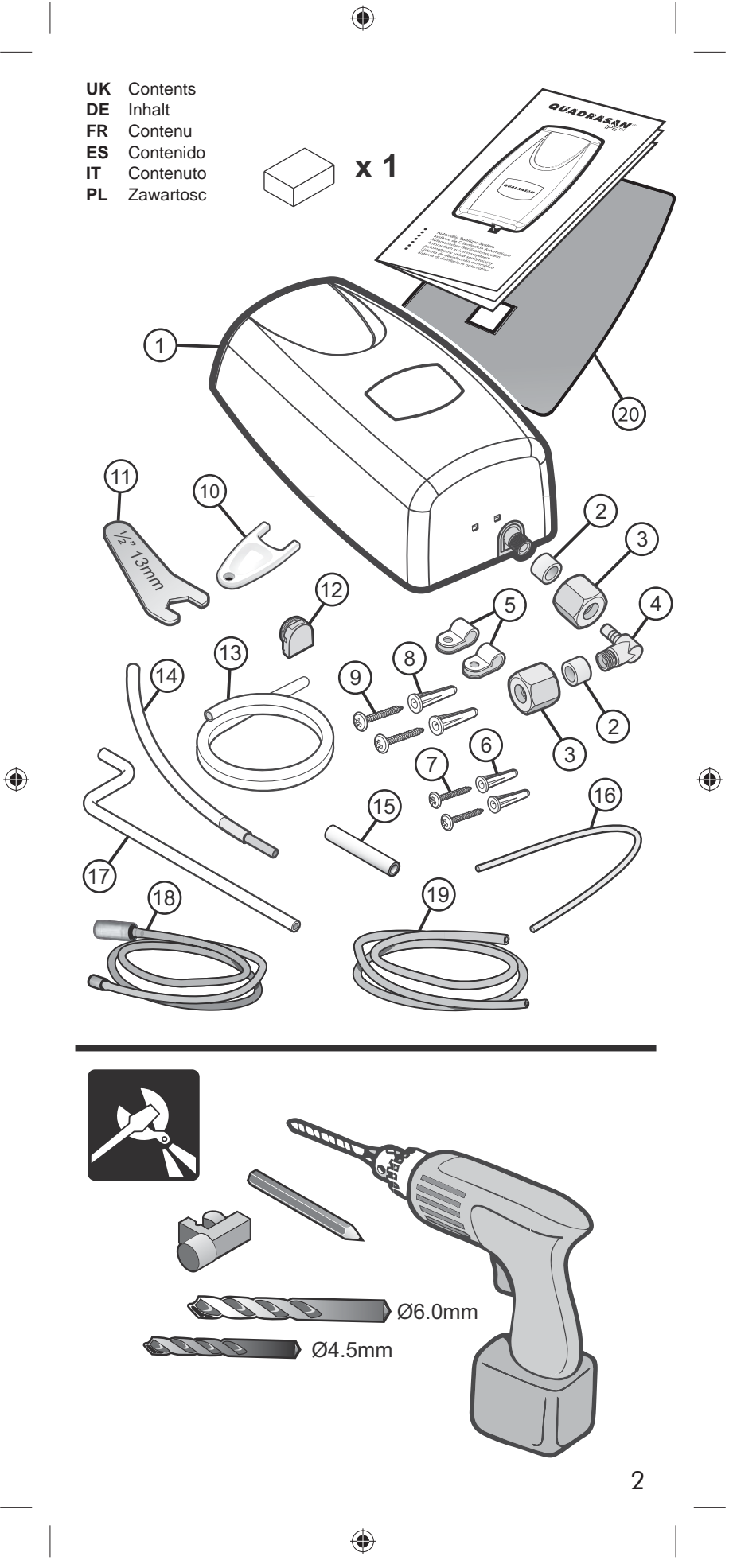

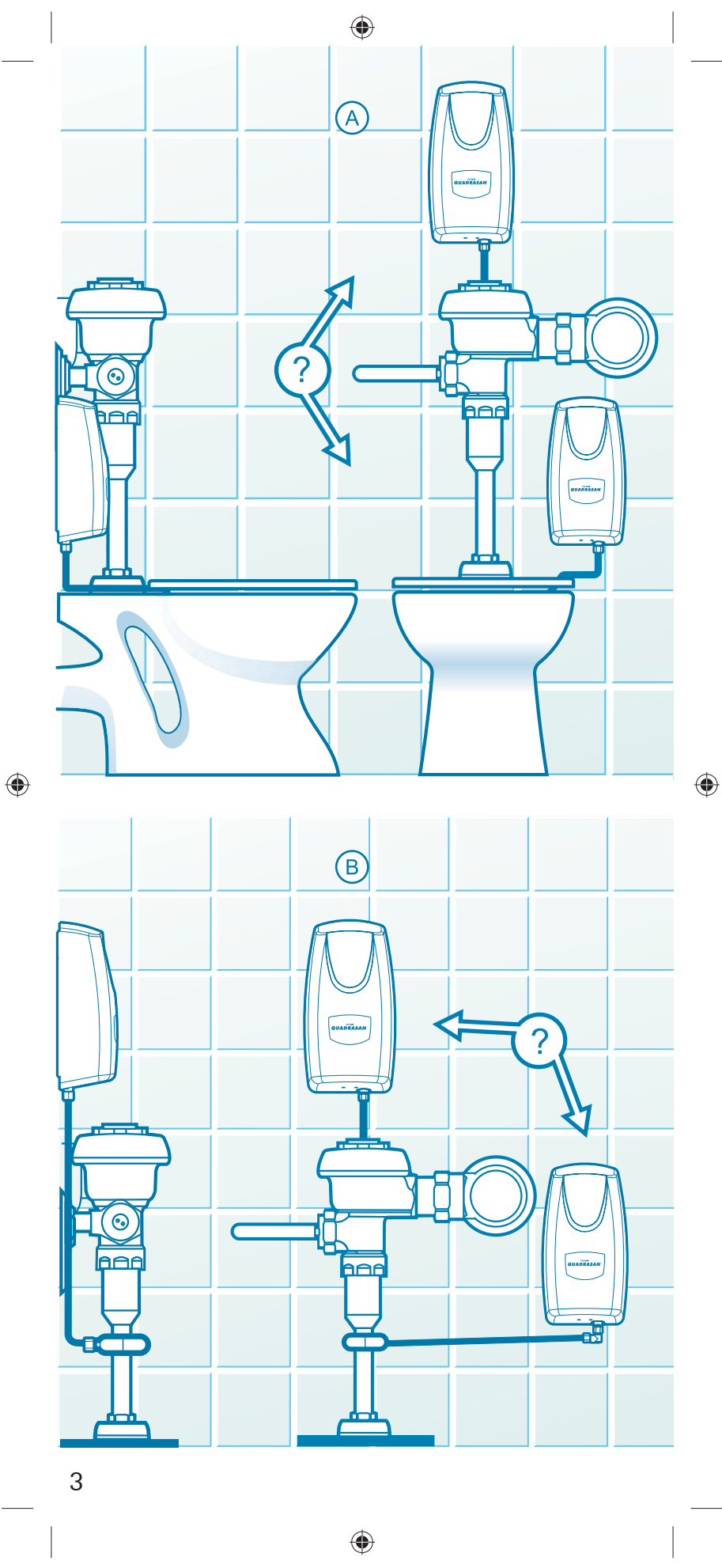

JADRASAN\_US\_04\_12\_2013.indd 4

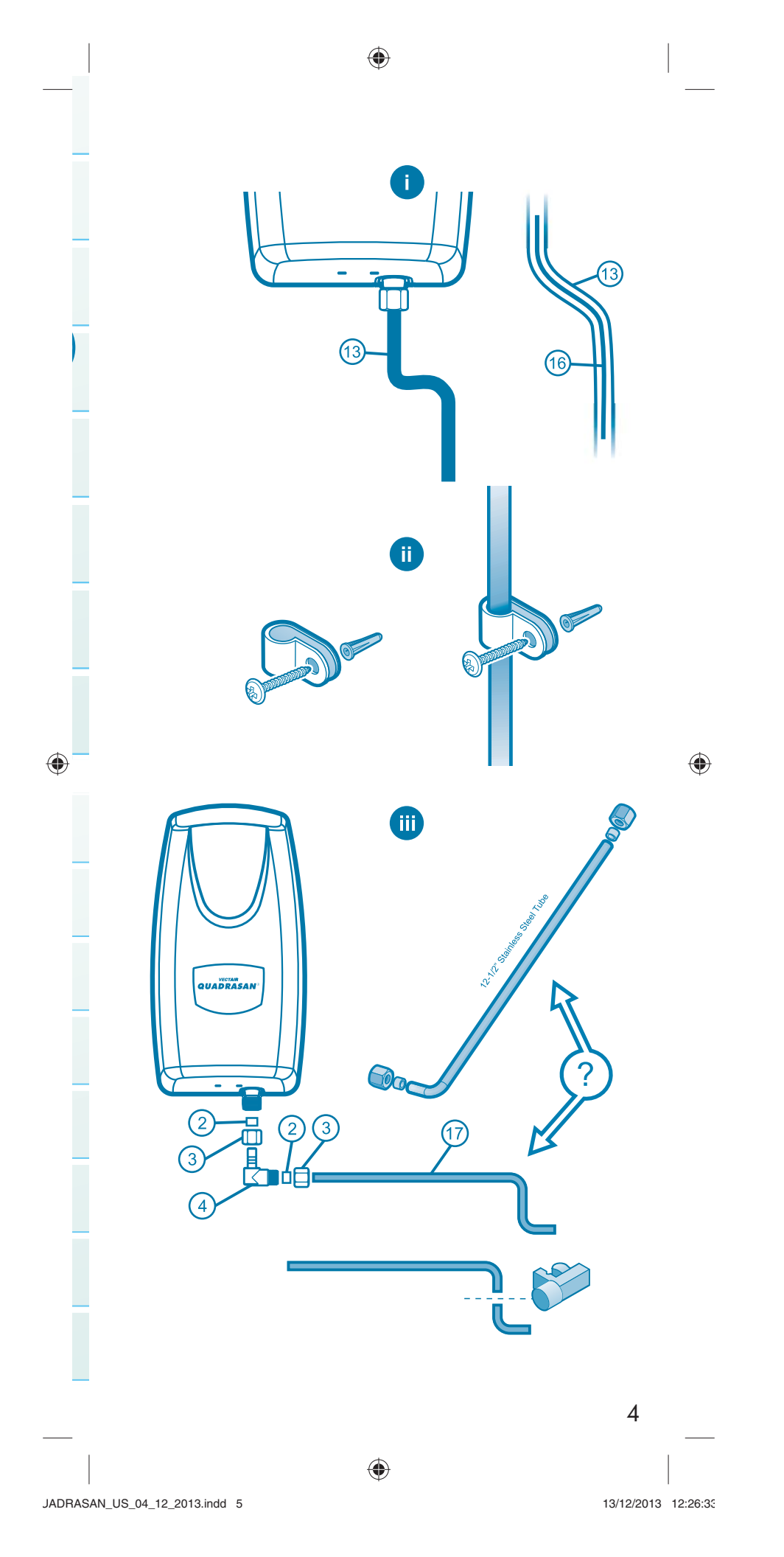

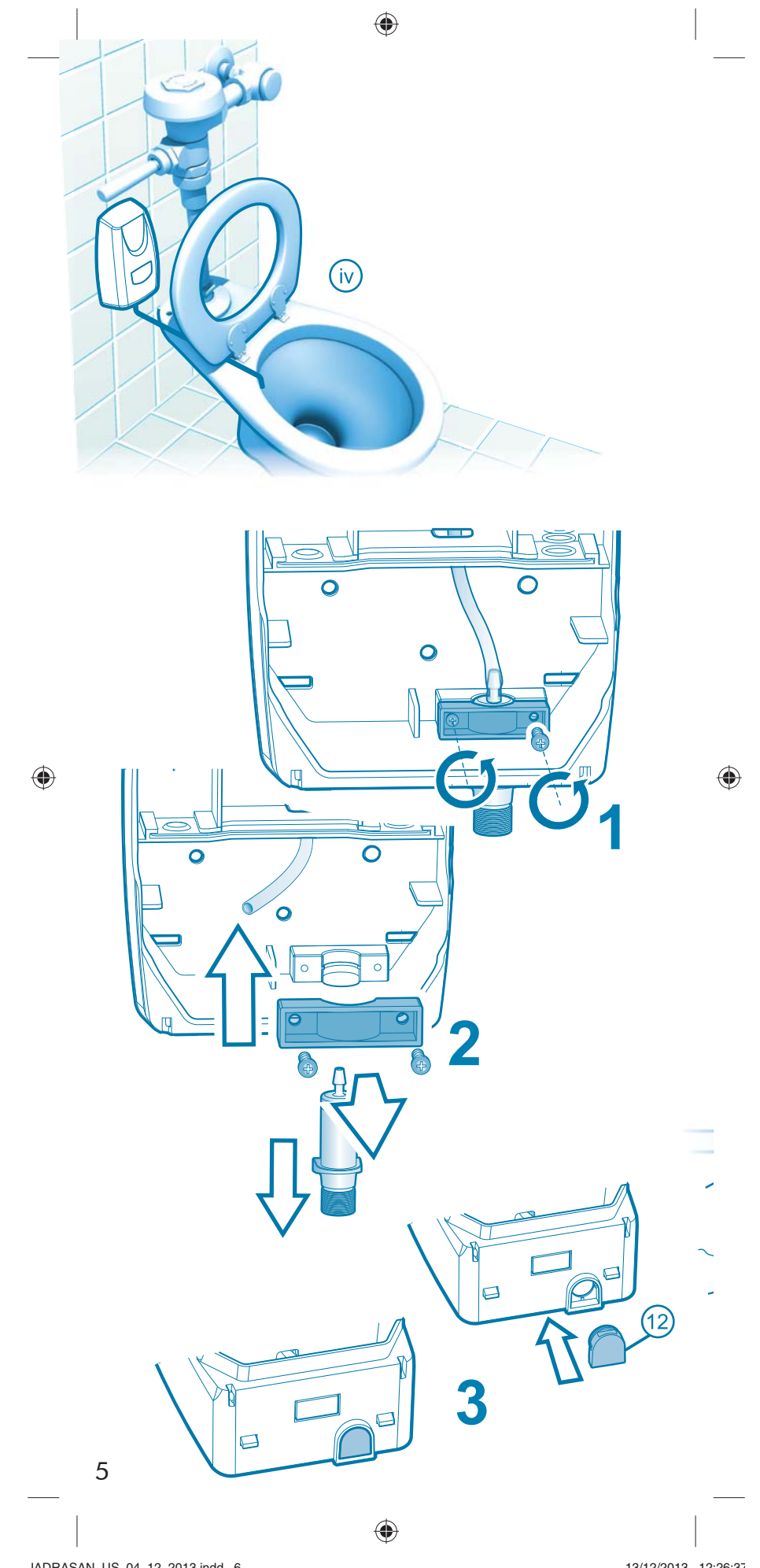

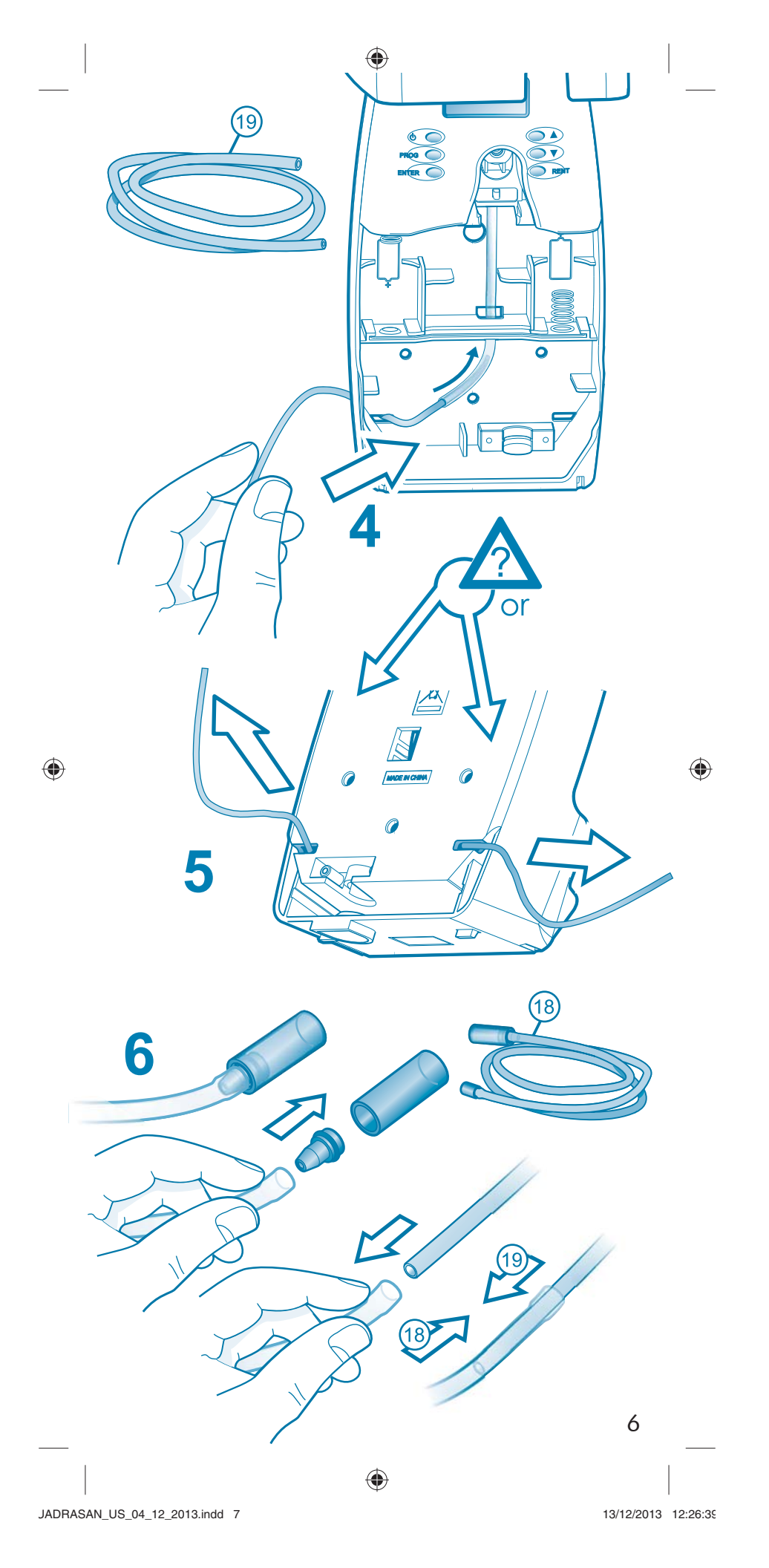

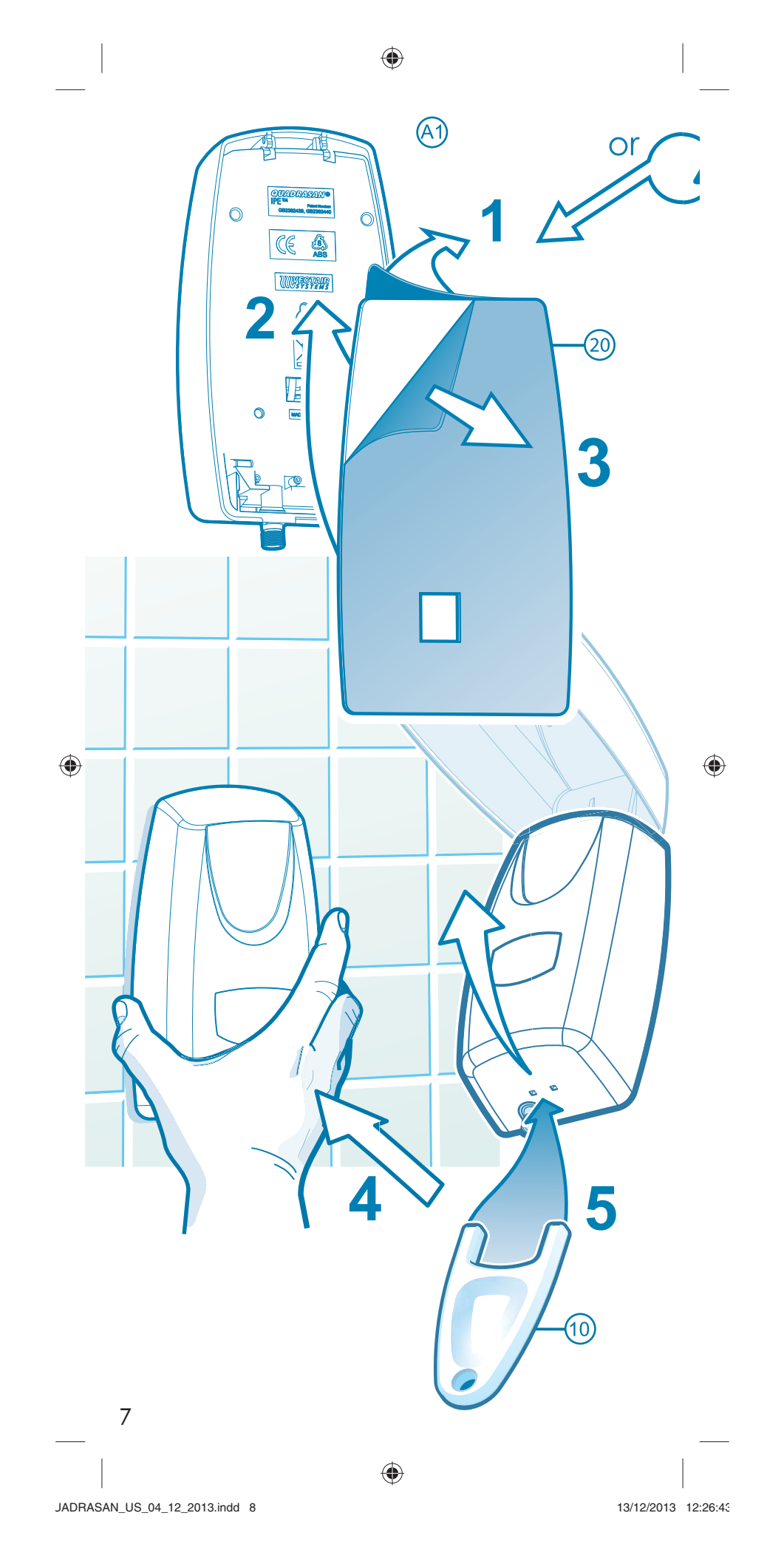

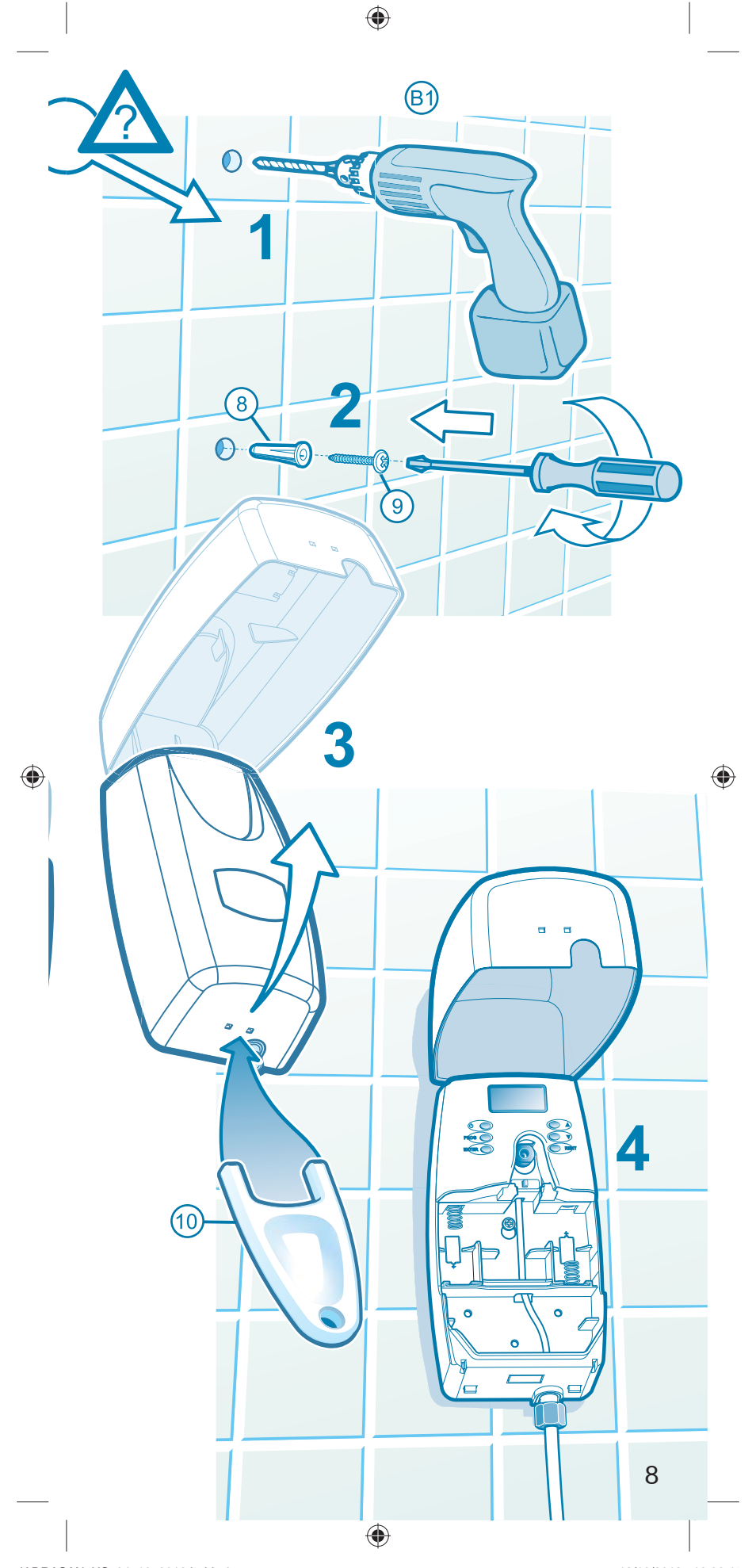

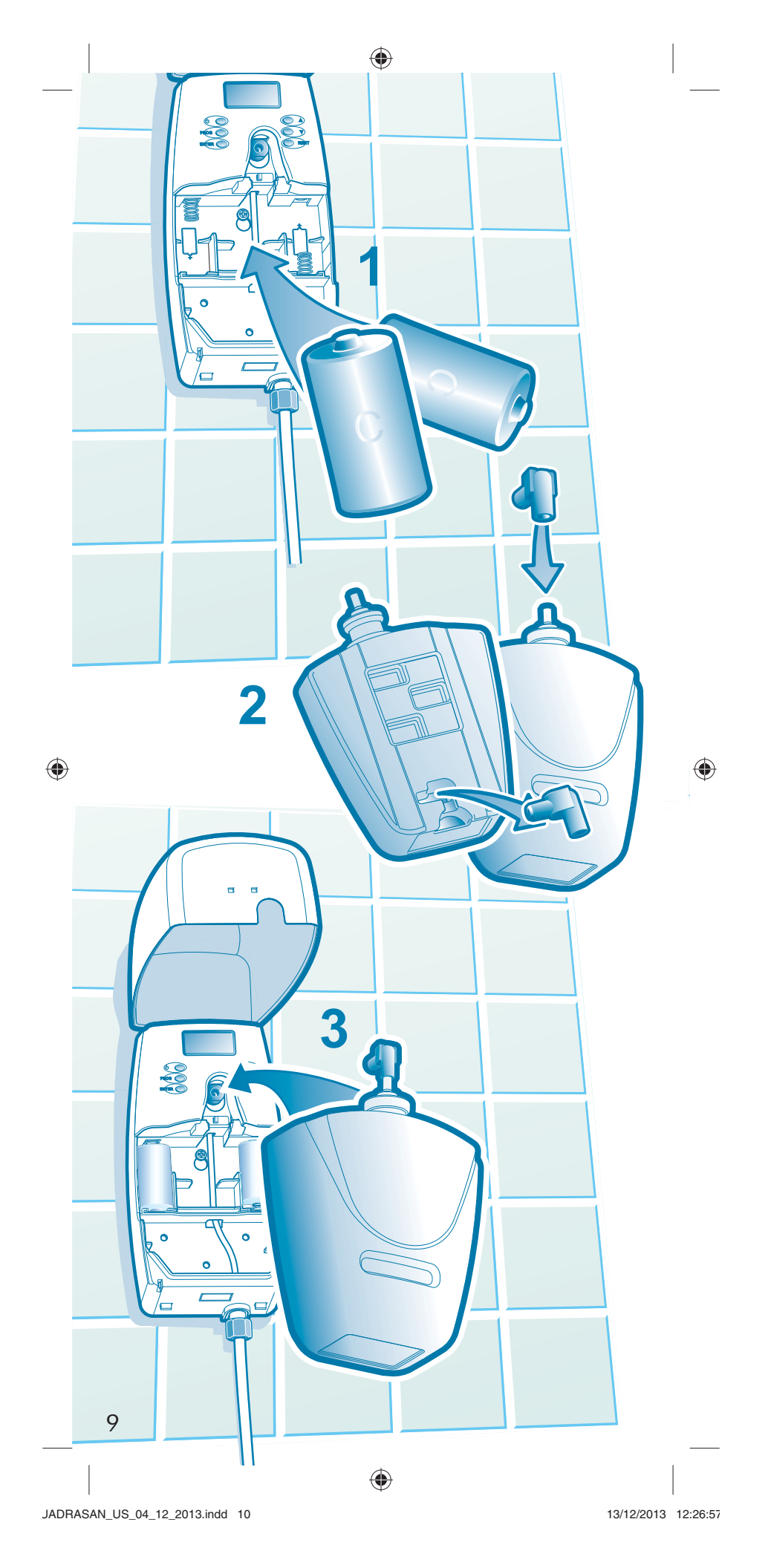

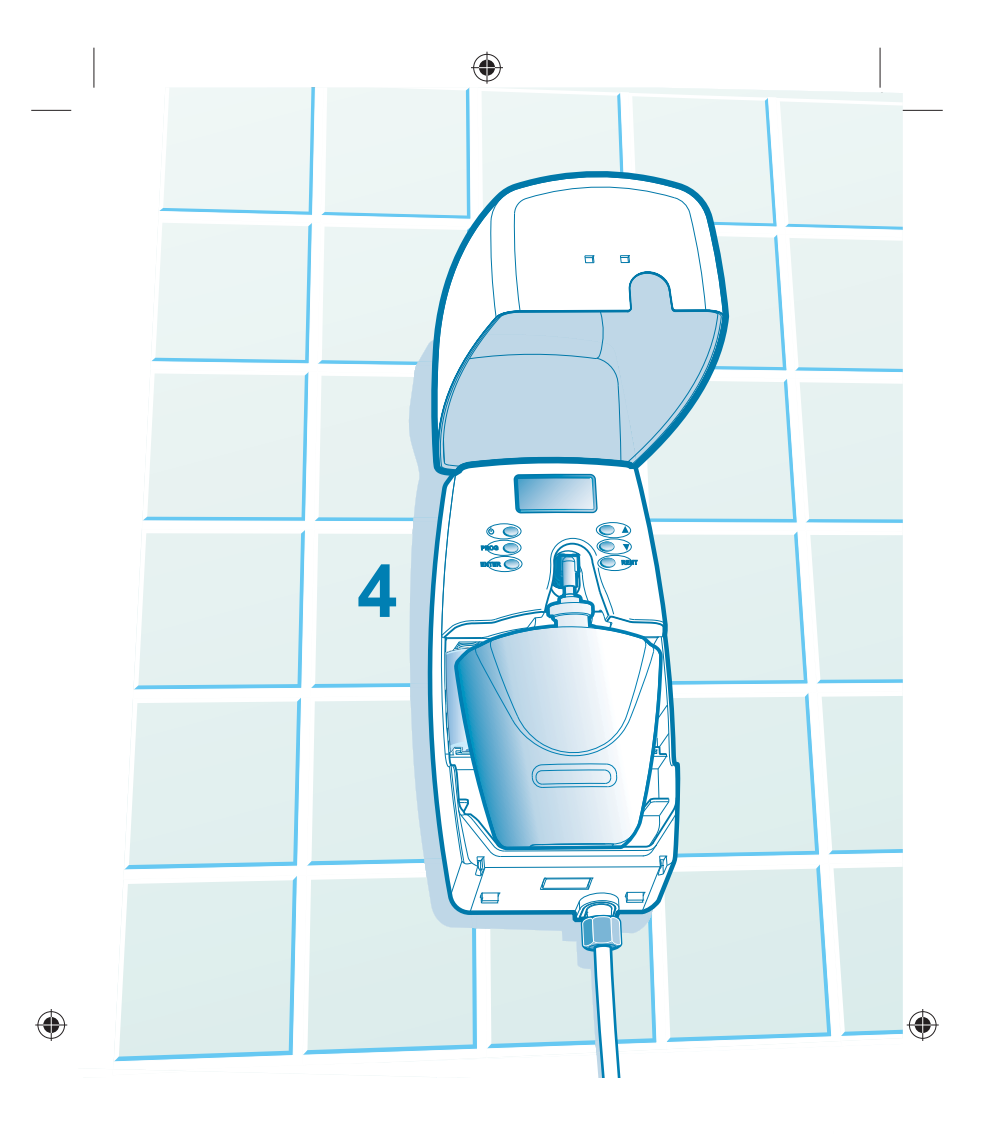

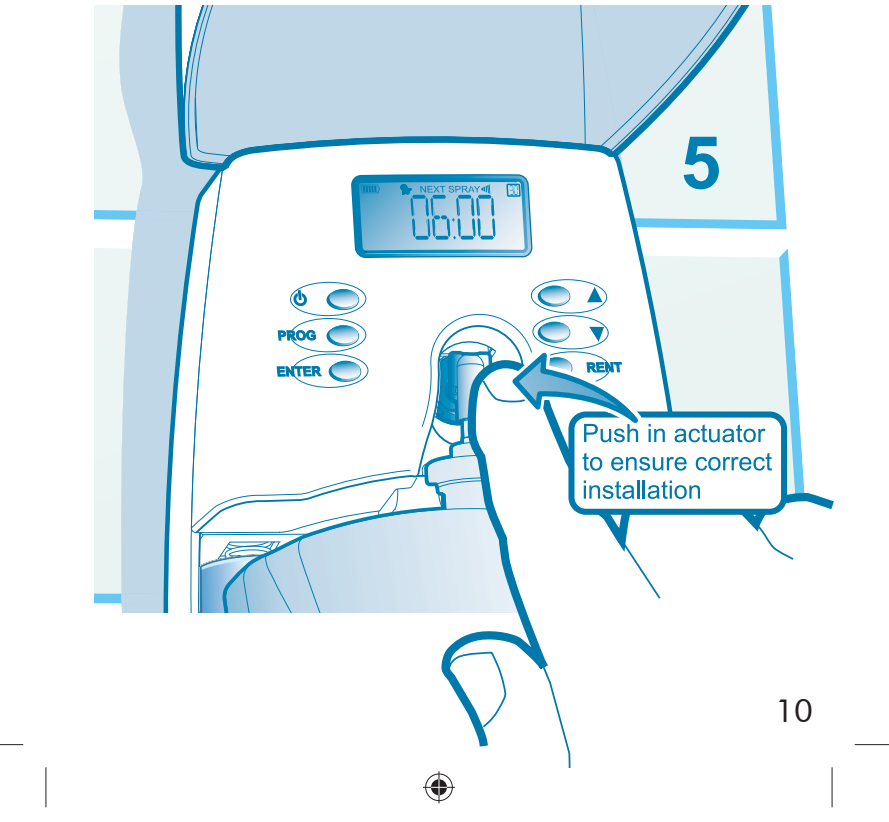

13/12/2013 12:26:58

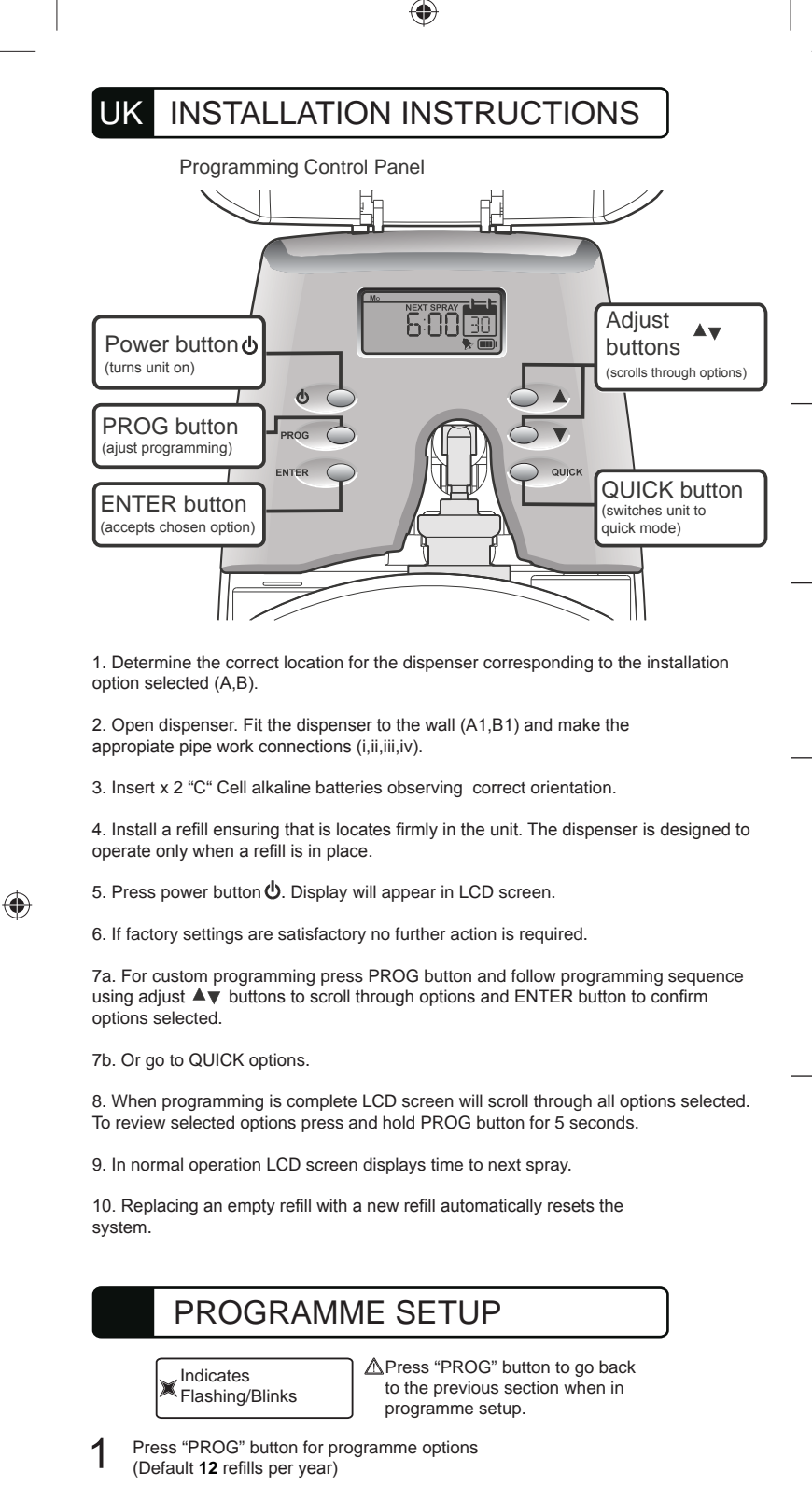

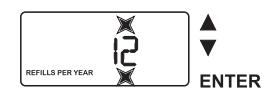

- 2 Set the day of week (Default Mo)
  - Bu Adjust Option: ▼ Mo, Tu, We, Th, Fr, Sa, Su

ENTER

Adjust Option:

**12**, 8, 6

۲

ΜÒ

11

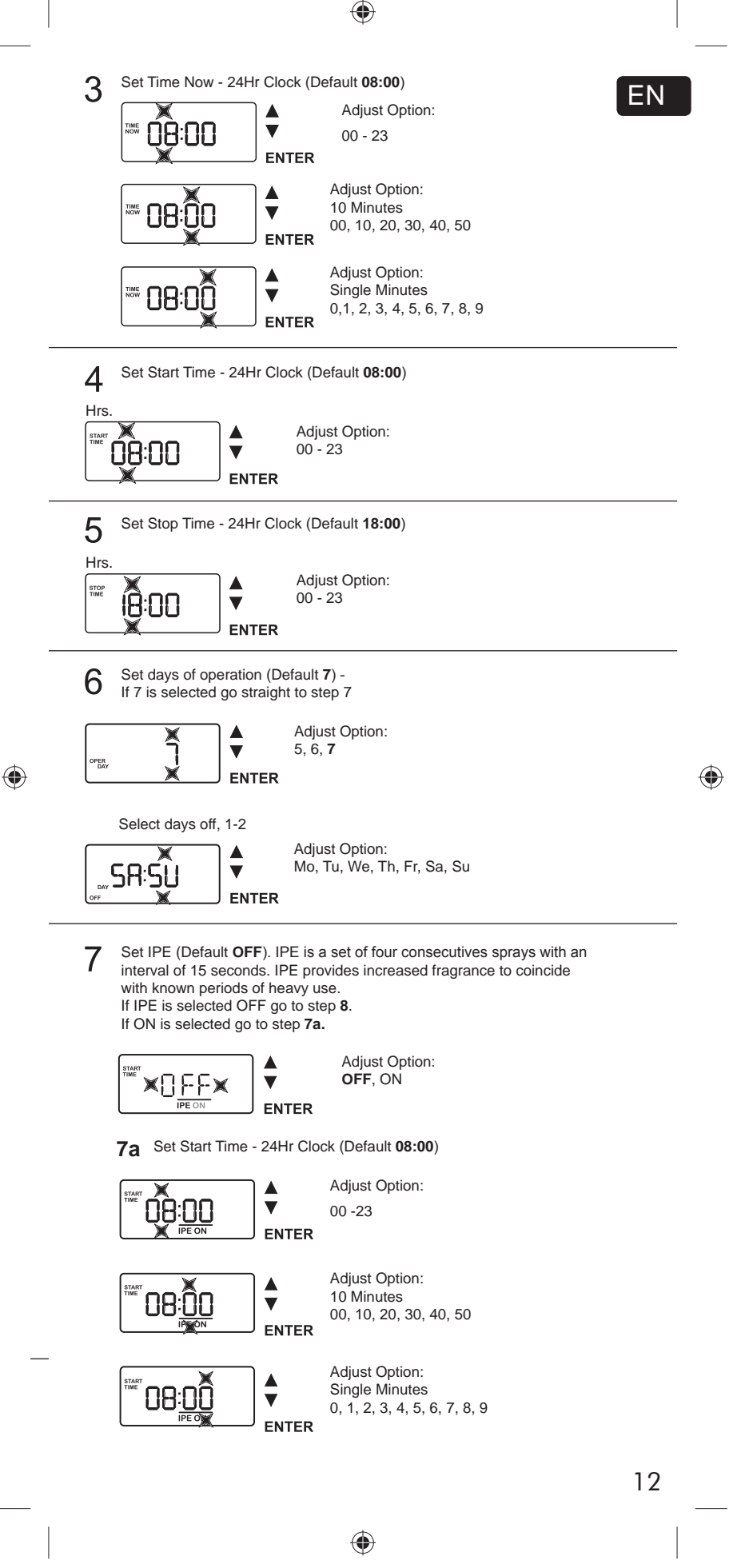

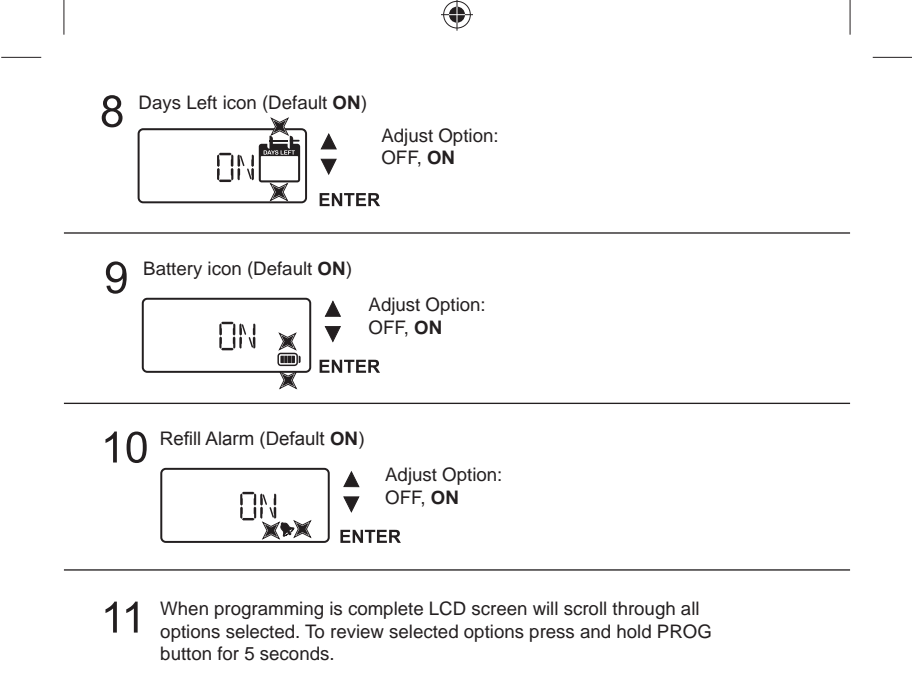

12 Once program setup is complete, pressing ENTER will perform a test spray.

## QUICK SETTINGS

A) Insert 2 x C-Cell batteries & an approved refill observing the correct actuator orientation. Press power button. Unit is in default settings.

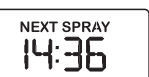

B) Press "QUICK" button for programme options: QUICK mode can be selected to override any previous programme options. 30, 45 or 60 day options can be selected by pressing "QUICK" button any time. (Default 30) When the QUICK option is selected this remains for 4 seconds and then reverts to Next Spray countdown.

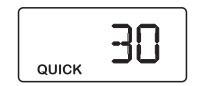

QUICK Adjust Option: 30, 45, 60

## QUICK SETTINGS

30 (12 Refills per year) 45 (8) 60 (6)

Time/Days = 24/7 Days Left Icon = OFF Battery Icon = OFF Refill Alarm = OFF

۲

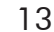

۲